查港能仁專上學院 李 Hong Kong Nang Yan College Lee of Higher Education

李印芳圖書館 Lee Yan Fong Library

## **Printing @ Lee Yan Fong Library**

Step 1: Send print request to printer (at PC workstation)

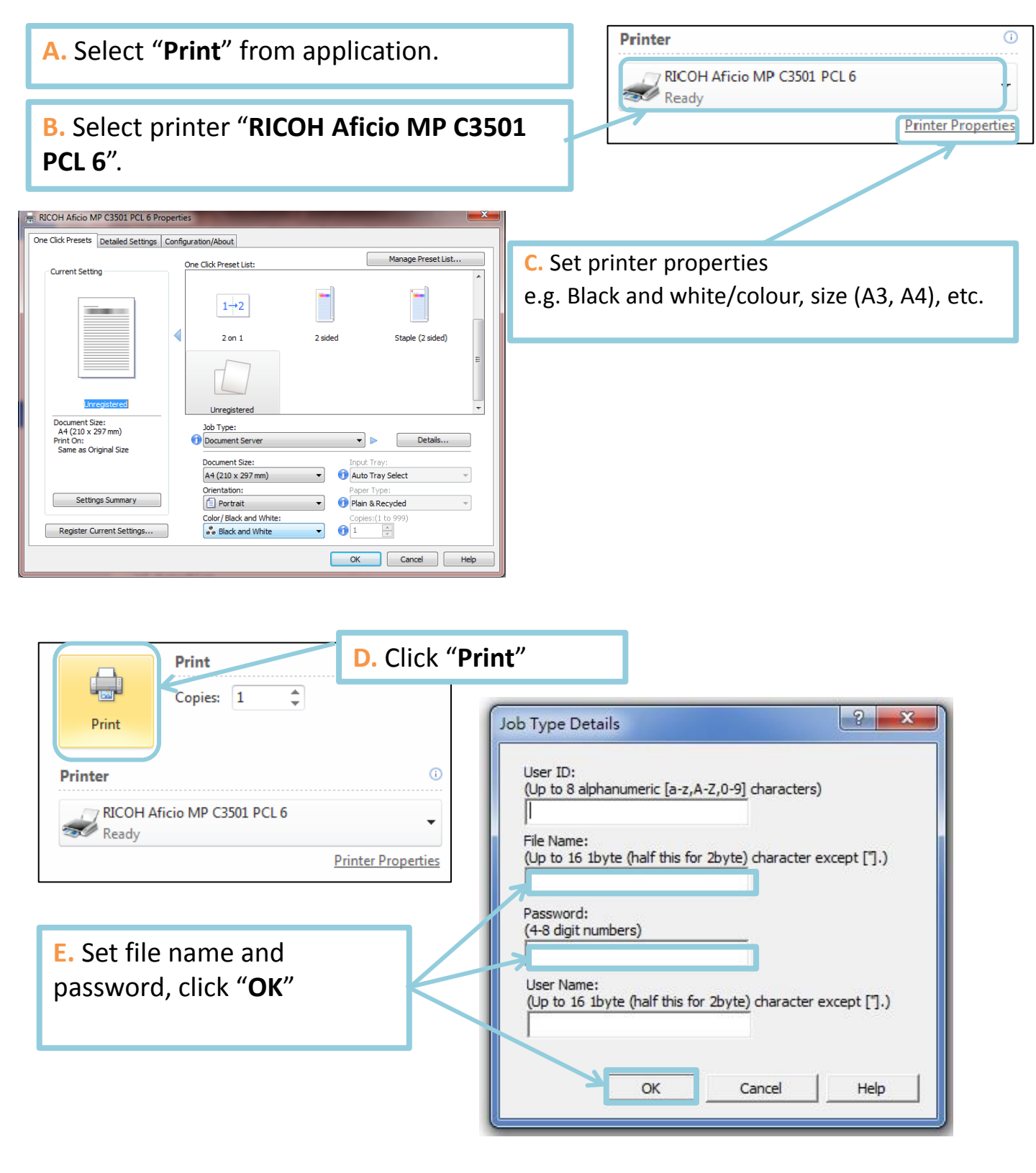

## Printing @ Lee Yan Fong Library Of Higher Education

香港能仁專上學院

李印芳圖書館

Step 2: Print the job out (at printer)

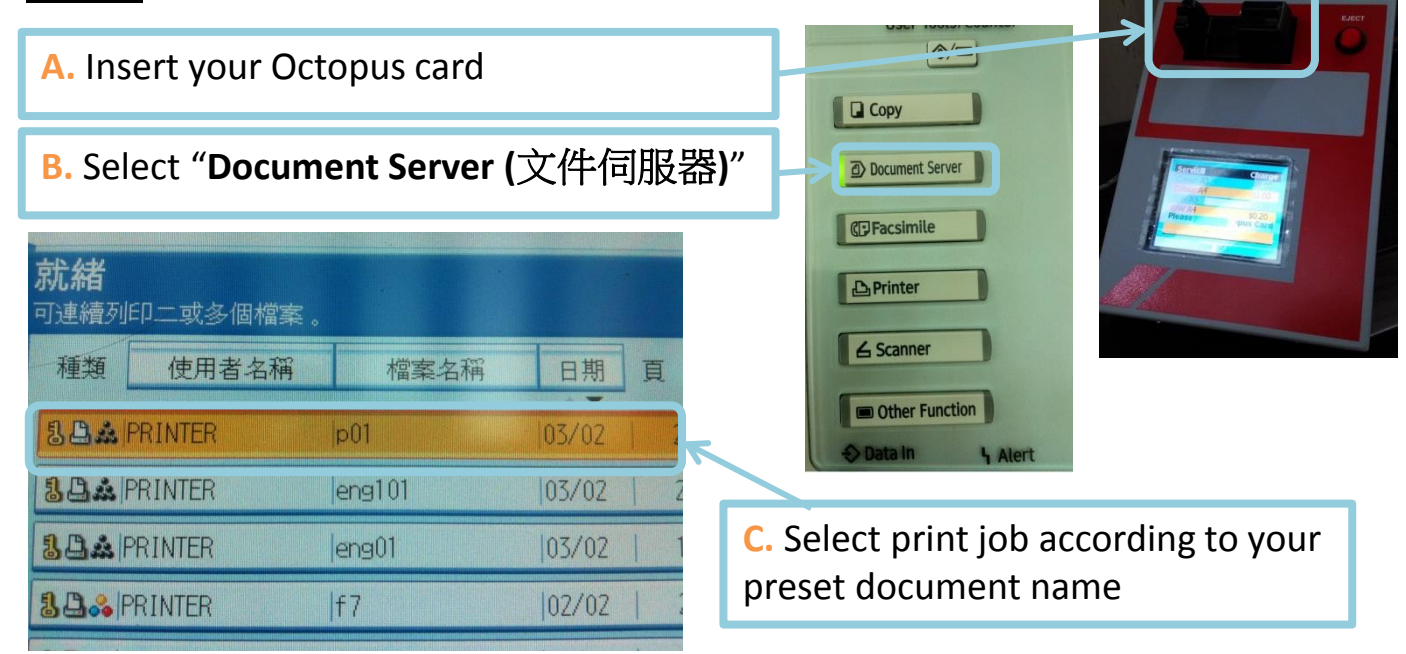

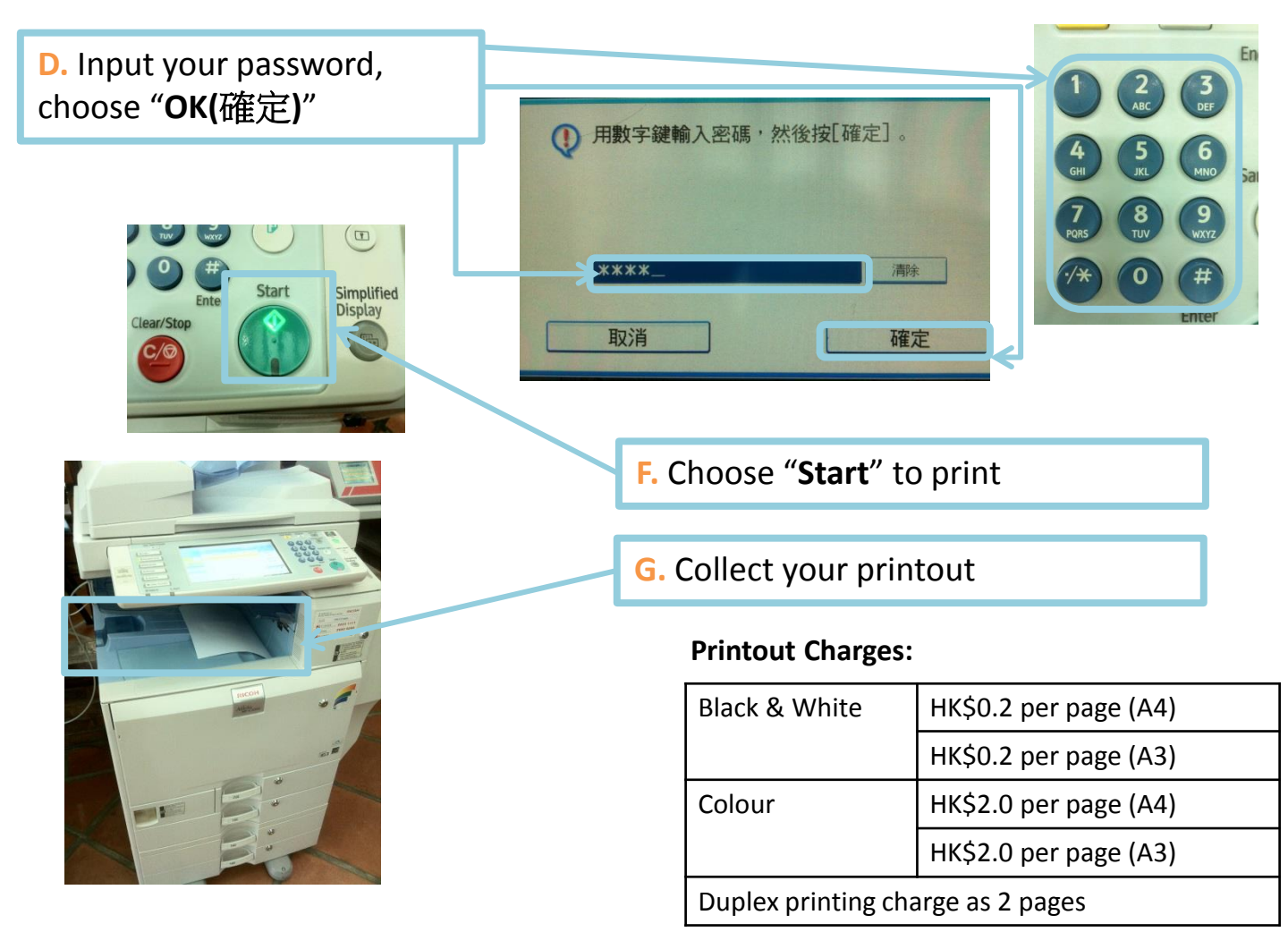

香港能仁專上學院 李印芳圖書館 Hong Kong Nang Yan College Lee Yan Fong Library of Higher Education

## 列印@李印芳圖書館

1.: 提交列印工作至印表機 (於電腦)

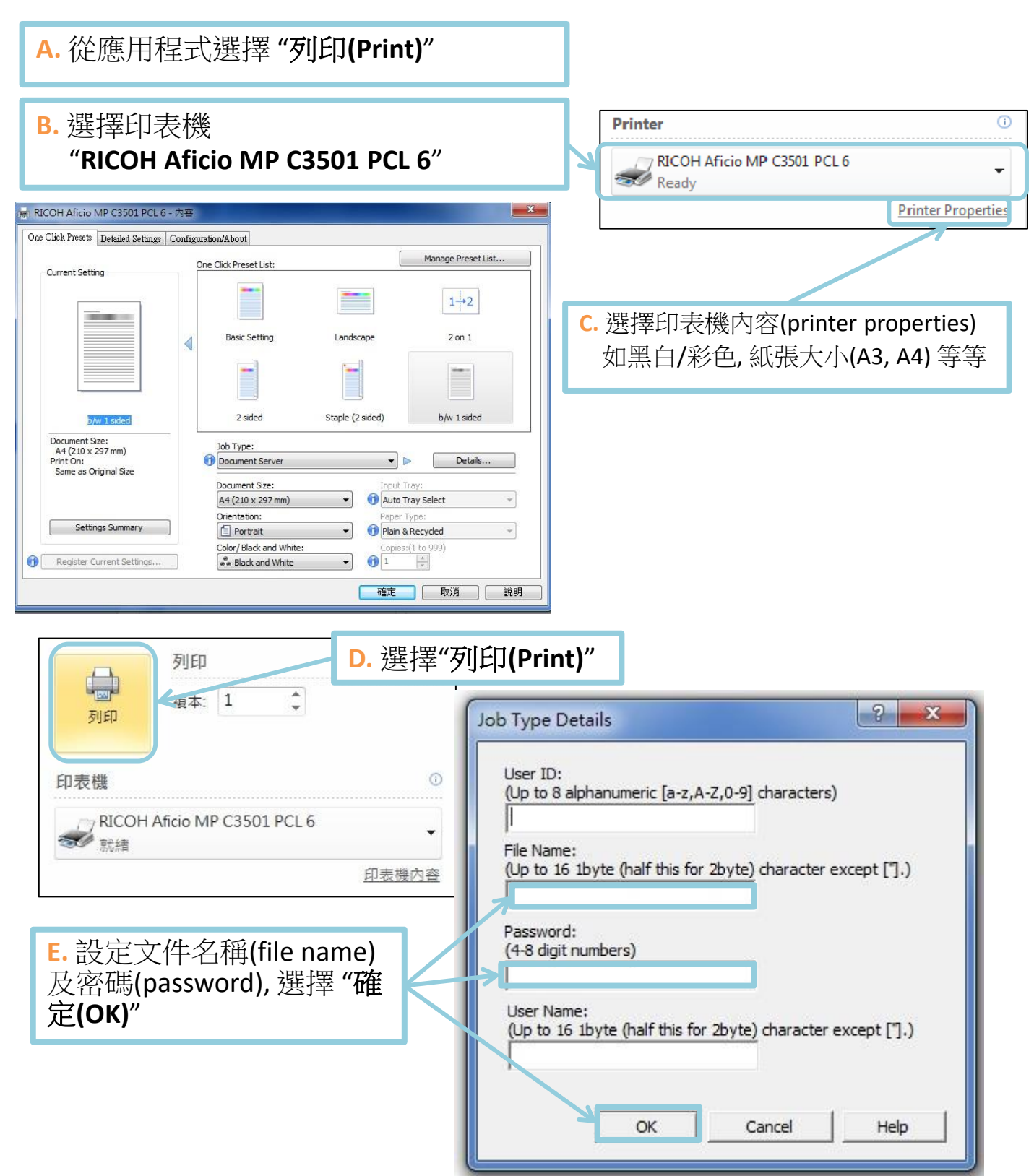

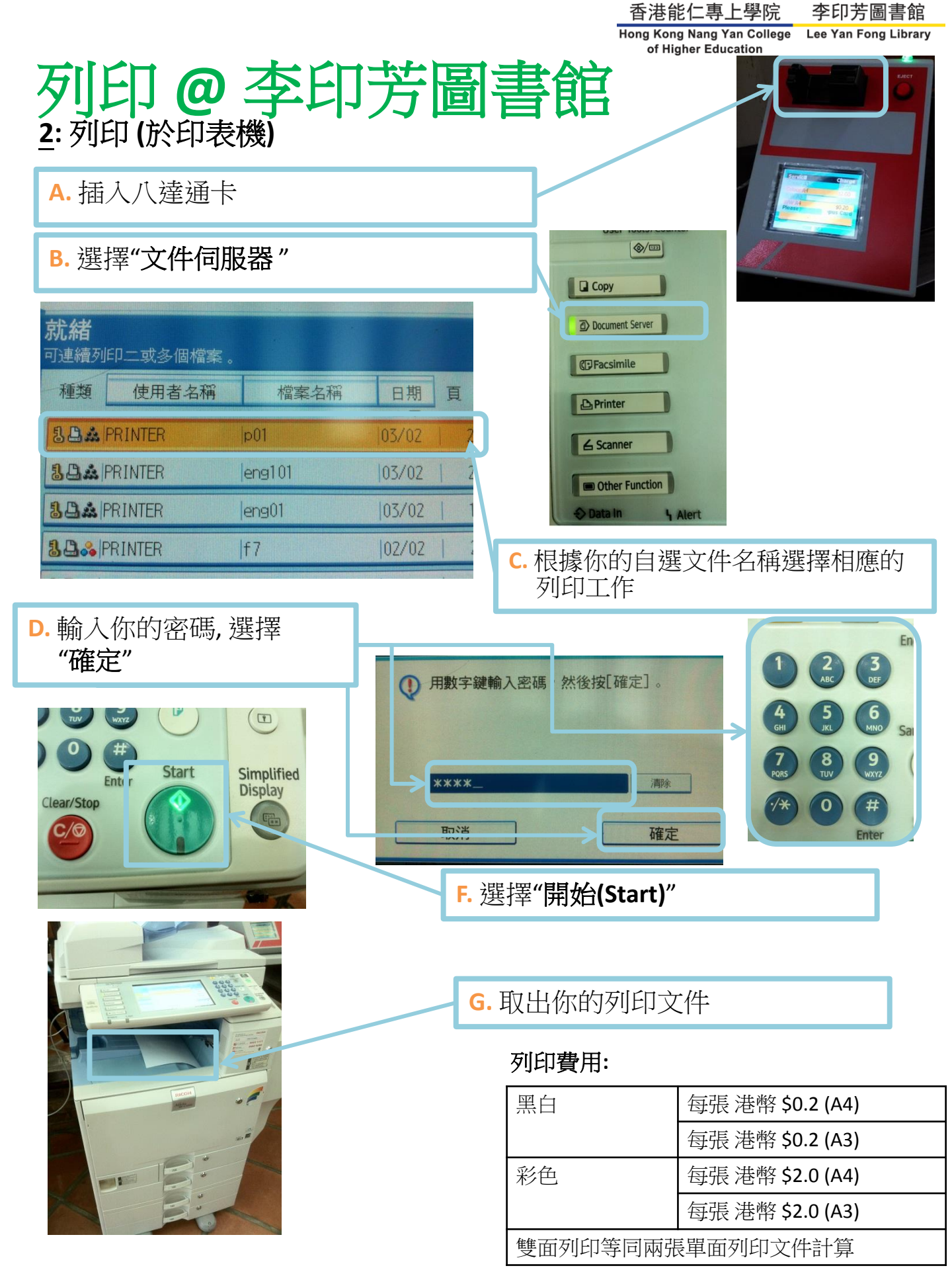